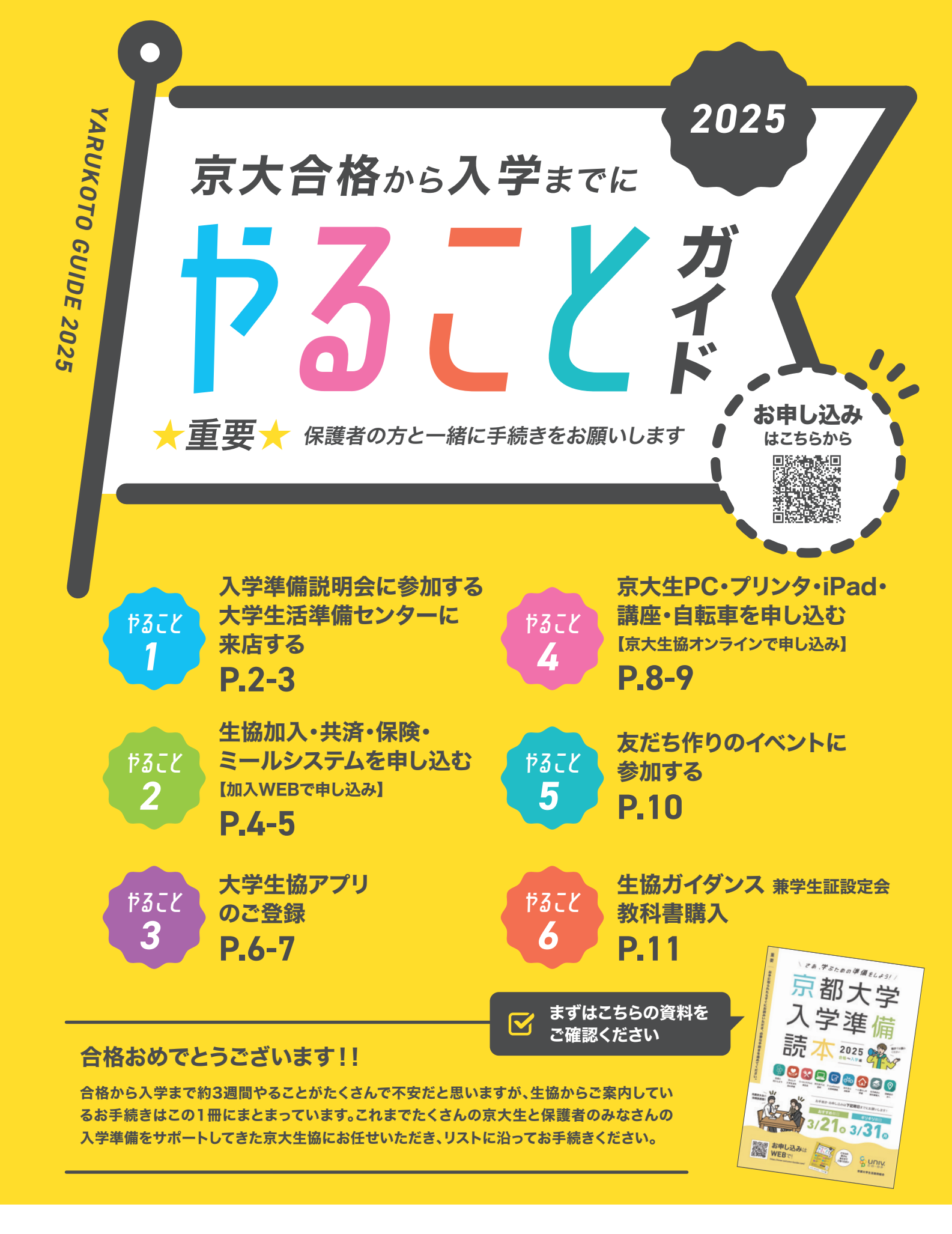

**シロロド** 京都大学生活協同組合

京都大学生協新入生 🔍

https://welcome-kyodai.com/

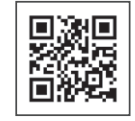

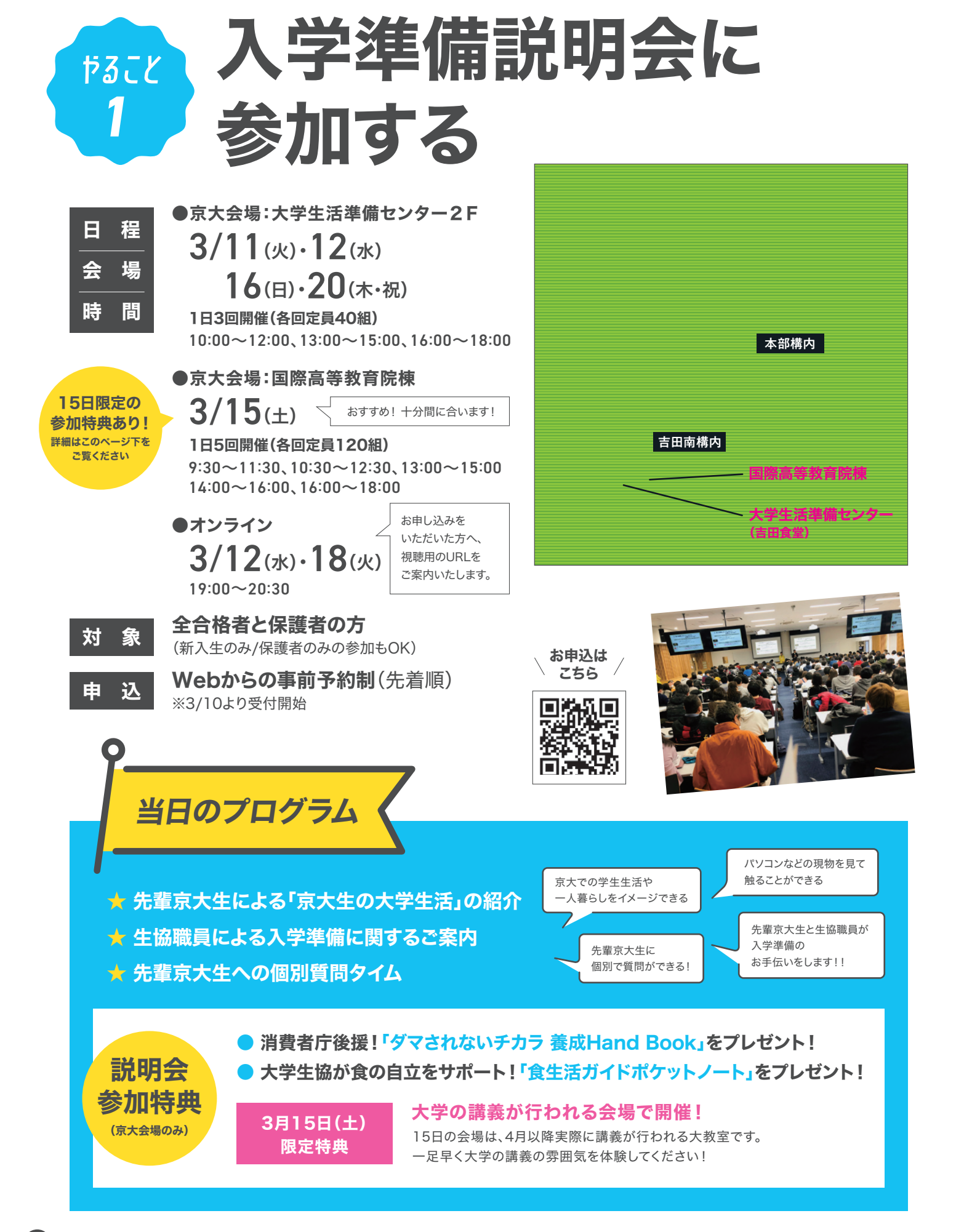

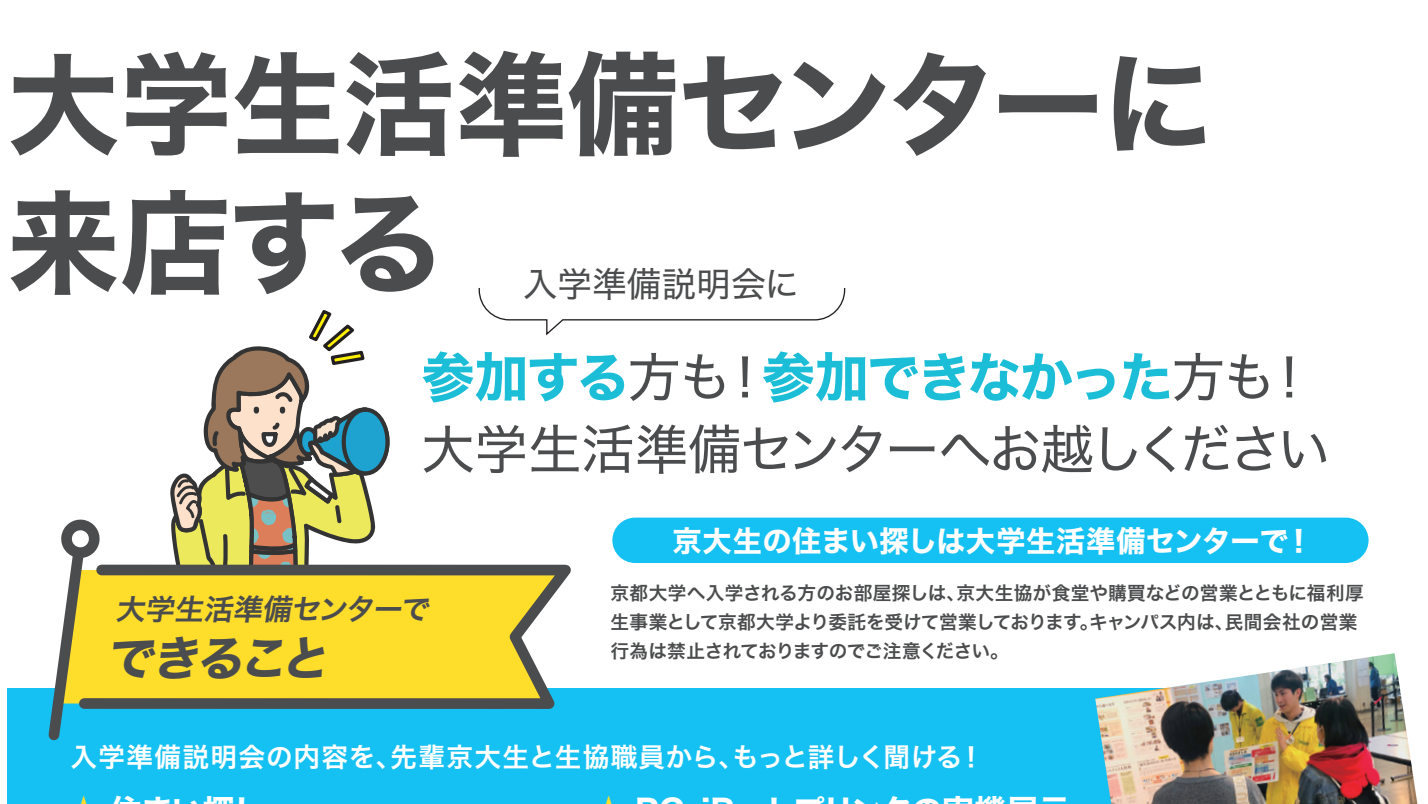

- ★ 住まい探し
- ★ 生協・保険についての質問・相談
- ★ 講座で実際に使った資料の閲覧
- ★ PC•iPad・プリンタの実機展示 🛧 学生生活についての質問・相談

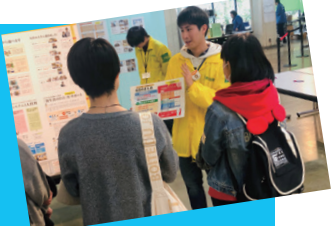

|                      |                                 | 月          | 火                                                     | 水                                     | 木                               | 金  | ±                               |
|----------------------|---------------------------------|------------|-------------------------------------------------------|---------------------------------------|---------------------------------|----|---------------------------------|
| 2025年<br><b>3</b> 月  |                                 |            |                                                       |                                       |                                 |    | 1                               |
|                      | 2                               | 3          | 4                                                     | <b>5</b><br><sub>休業日</sub>            | 6                               | 7  | 8                               |
|                      | <b>9</b><br>休業日                 | 10         | <ol> <li>入学準備</li> <li>説明会</li> <li>(京大会場)</li> </ol> | <b>12</b> 入学準備<br>説明会<br>(京大会場・オンライン) | 13                              | 14 | <b>15</b> 入学準備<br>説明会<br>(京大会場) |
| March                |                                 | 大学生活準備センター |                                                       |                                       |                                 |    |                                 |
| 【営業時間】               | <b>16</b> 入学準備<br>説明会<br>(京大会場) | 17         | 18<br>入学準備<br>説明会<br>(オンライン)                          | 19                                    | <b>20</b> 入学準備<br>説明会<br>(京大会場) | 21 | <b>22</b> <sub>休業日</sub>        |
|                      | 大学生活準備センター                      |            |                                                       |                                       |                                 |    |                                 |
| ※10日は<br>13:00~17:00 | <b>23</b> <sub>休業日</sub>        | 24         | 25                                                    | 26                                    | 27                              | 28 | <b>29</b> <sub>休業日</sub>        |
| ※11日は<br>9:00~17:00  | 住まい探し:時計台住まい事業店入学準備:ショップルネ      |            |                                                       |                                       |                                 |    |                                 |
| 11:00~16:00          | <b>30</b> <sub>休業日</sub>        | 31         |                                                       |                                       |                                 |    |                                 |
|                      |                                 |            |                                                       |                                       |                                 |    |                                 |

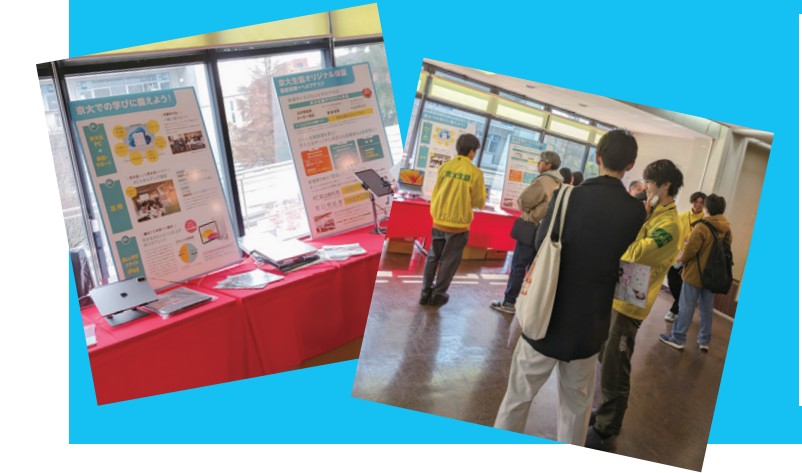

\ 参加して → → がよかった! /

パソコンなど実物の比較や、 学生の生の声を聞くことができた!

共済についての話を聞いて納得して 申し込むことができた!

食堂のメニューの写真を見て、 ミールシステムを使っている学生の声を聞くことができ、 安心して申し込むことができた!!

│ 加入Webで申し込み /

## 

#### 牛協・共済・保険等 加入手続き方法 お申込はこちらから! https://join.univcoop.or.jp/ 手続きを始める前にチェック! z-web/kanyu/kyodai 加入Webでのお申込ならびに大学生協アプリの登録には以下のドメインからの P2~29 メール受信が必要になります。迷惑メール設定、フィルター設定をご確認ください。 28.73500#MEL23 京都大学 msonlineservicesteam @univ.coop @univcoop.or.ip @pokapay.jp 各保障制度や @microsoft.com 入学進備 加入プラン、 請本 2025 共済・保険もあわせてお申し込みされる方 ■ 2 8 9 3 8 8 9 8 8 8 9 ミールシステムは 2年目以降の共済掛金・保険料の引落口座登録を「Webで登録」します。登録する 「入学準備読本」 3/21º 3/31º 金融機関ごとの必要項目を事前に確認ください をご確認ください 新申し込みは WEBでは WEBでは を いいい ご利用可能な金融機関については加入Webシステムのなかでご案内しておりますので、そちらをご覧ください。 ※引落口座登録は「申込用紙(郵送)」でも行えます。 STEP.1 STEP.2 STEP.3 STEP.4 お申し込み前の メールアドレス お申込用URLを ご案内 ご確認 登録 メールで受信 加入Webシステムご利用上の STEP.1 STEP.5 基本情報入力 ご注意を確認し 「加入者情報」「扶養者様情報」を入力します。 お申込み前のご確認へをクリック 6 「保護者様情報」について -共済、保険の加入状況の都合上、「扶養者様情報」を お父様のお名前とメールアドレスで登録されると大 同意項目・サイトポリシーを確認し、 STEP.2 学生協アプリの登録はお父様のメールアドレスへお 各項目にチェック 🗸 を入れてください 届けします。お母様も大学生協アプリの登録を希望 される場合は「扶養者情報」入力欄の最下部に回を 入れ、「保護者情報」を入力してください。 STEP.3 メールアドレスを登録 このメールアドレスへお申込用URLをお送りします。手 続きをなさる方のメールアドレスを入力してください。 保護者の方が手続きされる際に、新入生のメールアドレスを入れてしまうと大学 STEP.6 加入プラン選択 生協アプリのご利用に不具合が生じます。ここでは手続きされる方のご身分と ご希望のプランをご選択ください。選択するプラ メールアドレスを正しく入力してください。 ※保護者様が手続きされる場合、STEP5で新入生のメールアドレスを入力する ンを変更するときは各プラン名の上にある「選択 ことになります。どのメールアドレスを登録するか事前にご確認ください。 学生協会会議員:4,50 市団の保険料:4,50 人間多し特約あり たほ 市団の保険料:1,80 人間の人物的から する」をタップしてください。「京大生ベーシックプ ラン」「ワイドプラン」以外で加入する場合は「個 メール「メールアドレスの確認と STEP.4 別設定プラン」をお選びいただき、カスタマイズし お手続き用URLのお知らせ」が てお申込ください。 届きます CO・OP学生総合共済への加入を選択された方で、 新社会人コースへの事前申込を希望の方は、入力をお忘れないようお願いいたします。 届いたメールのURLをクリックします。 2年目以降の共済掛金・保険料の STEP.7 x-8.781.708052835884 メール受信後、1時間以内に アクセスしてください 引き落とし口座登録 ※1時間以内に手続き開始できなかった場合は、「STEP.1」から再度 CO·OP学生総合共済、学生賠償責任保険、就学費用保 お手続きください。 障保険をお申し込みの方は、2年目以降の掛金・保険料 ※手続きを開始してから、登録途中でブラウザを閉じたり、一定時間

画面操作がされなかった場合、明朝6:00以降に「STEP.1」から再

度お手続きいただくことがございます。

の引き落とし口座の登録を行います。

# Web加入 Q&A

手続き中「他のブラウザで登録されたため、 ボタンを複数回押したことで、起こったと考えられます。 ページを表示することができません」と ブラウザの再起動ののち、最初から手続きをお願いいたします。 (古いデータが残っている場合はブラウザのキャッシュのクリアをお願いいたします。) エラーが出た。 口座振替手続きが完了して「収納機関へ通知」を押すと、 2年目以降の共済掛金・保険料引き落としの 加入Webシステムの「入力内容確認」の画面が表示されます。 口座振替手続きが完了したかわからない。 この画面が表示されれば、手続きは完了しています。 2年目以降の共済掛金・保険料引き落としの 2年目以降の共済掛金・保険料の引き落としは、口座登録をたとえ 口座振替手続きを2回行ってしまったのでは Δ 何回行ったとしても、1回の引き落とししか行われません。 二重に引き落とされることはありませんのでご安心ください。 ないかと心配だ。 共済、保険の変更は、コープ共済センター(0120-16-9431)、 決済完了後に申し込んだものを変更したい。 Δ もしくは、入学される大学の生協へお申し出ください。 共済、保険以外の変更は、入学される大学の生協へお申し出ください。 GOAL STEP.5 STEP.6 STEP.7 STEP.8 申込完了 口座振替登録 初年度の 基本情報入力 加入プラン選択 入力内容確認 お支払い ここから先は、各金融機関のサイトへ移動します GOAL 申込み完了 各サイトの指示に従い手続きを進めてください。 初年度のお支払い完了(お申し込み)後、このWeb 大学生協では入力された暗証番号・口座残高を取得することはありません。 サイトで入力いただいた全てのメールアドレスへ、 8500 00 10 0025 金融機関でエラーになった場合●再度口座情報を確認してやり直す。 組合員番号、追加申込方法、大学生協アプリ利用方 法のご案内をいたしますので、必ず、ご確認・保存を ● 郵送手続きをする。 お願いいたします。 WEBサイトで金融機関の登録を希望されない場合も一旦は「口座振 総合目标号 AM1230-we 生態的入出発金 4日 20, システム利用料 550円 ドス会師会計 20,650円 替の登録へ(金融機関のサイトに移ります)」をクリックし、最初の画 ※生協アプリにて組合員証の表示・ 生協マネーがご利用できます。 面で「中止」を押してください。後日扶養者住所宛に口座振替登録の 申込用紙が送付されるので、忘れずに口座登録をお願いいたします。 その他注意事項 STEP.8 初年度のお支払い 「加入受付確認証」について 送付されたメール本文中に「加入受 生協出資金、1年目の共済掛金、保険料 コンビニで支払う 付確認証」を表示するためのWebサ 等の支払方法を選択します。 服合香号 コンビニ払い イトのURLが記載されます。 ご希望のコンビニを選択し、 加入受付確認証表示期限 指示に従って進めてください。 照合番号は追加加入の際に必要 送信日より6日以内にお支払いください。 となります。お手元にお控えくだ ※支払い期限を過ぎてしまった場合、 さい。 い方法は一支送死いたたくと支援から ません。ご注意ください。 タン県下時は、ブラウザの「屋る」ボー お手数ですがSTEP1からやり直してください。 madin 前回と同じアドレスでご登録いただけます。 ₫ m 加入受付確認証 お支払いはコンビニエンスストアでのお支払い(現金払い)のみです。 コンビニエンスストアでの上限支払いは30万円とされていることから、ミールシステム 「共済証書」「保険加入者証」の送付について をお申込の場合に30万円を超えてしまうことがあります。その場合、ミールシステムは 追加申込でのお支払いをお願いいたします。(追加申込時にシステム利用料は発生しません) 「共済証書」「保険加入者証」は、お申し込みが完了し内容 「京都大学生協お支払い方法のお知らせ」の段階では、まだお手 に不備がなければおおむね2週間前後で扶養者様住所欄 続きは完了していません。必ず、コンビニで払い込みをお願いい にご記入の住所へお送りします。 たします。

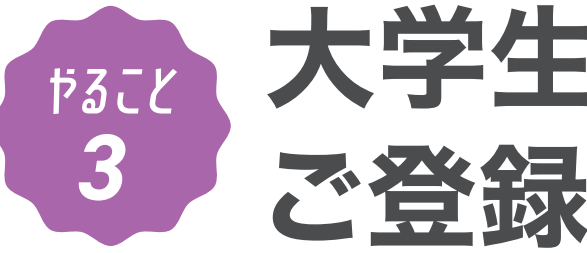

大学生協アプリの

3月中に機種変更を予定されている方は、 機種変更後にお手続きをお願いします。

まずは学生本人から!保護者様の登録は任意です。

※学生様の生協店舗利用履歴、保護者チャージを ご希望であれば登録が必要です。

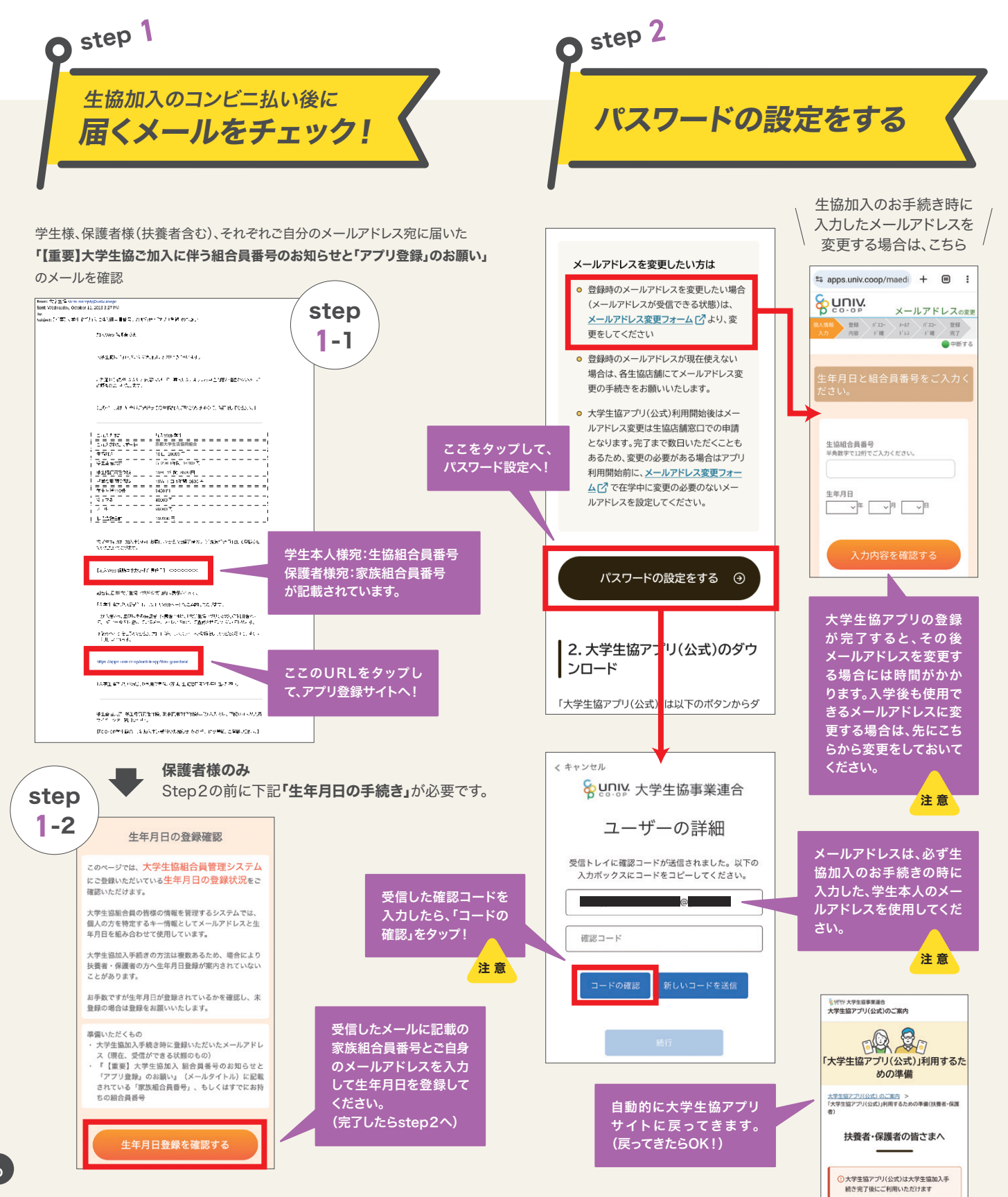

ご注意

アプリ登録が完了すると生協電子マネーの残 高がご確認いただけますが、入学前チャージ は、右記スケジュールで反映されていきます。 2月中のお手続き:3/4(火)以降に反映 3月中のお手続き:毎週日曜(20時)までのお手続き完了分 ⇒ 翌火曜日までに反映 4月中のお手続き:20時までのお手続き完了分が、翌営業日中に反映(土日祝は非営業日)

## スマートフォンをお持ちでない方へ

スマートフォンをお持ちでない方でも、PCなどでWebサイトからご登録いた だく事で、学生証で生協電子マネー・ミールシステムをご利用いただく事がで きます。Webサイトからの登録方法は下記URLからご覧ください。

#### https://welcome-kyodai.com/news/5692 \*学生証でご利用いただくには、Webサイトでのご登録完了後、生協ガイダンスで設定をする必要があります。

保護者の方へ

下記の手順で登録ができるのは、 p.4-5の手続き時に「扶養者情報」 「保護者情報」を入力いただいた方の みです。登録されていない方の手順 はこちらのサイトをご覧ください。

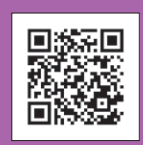

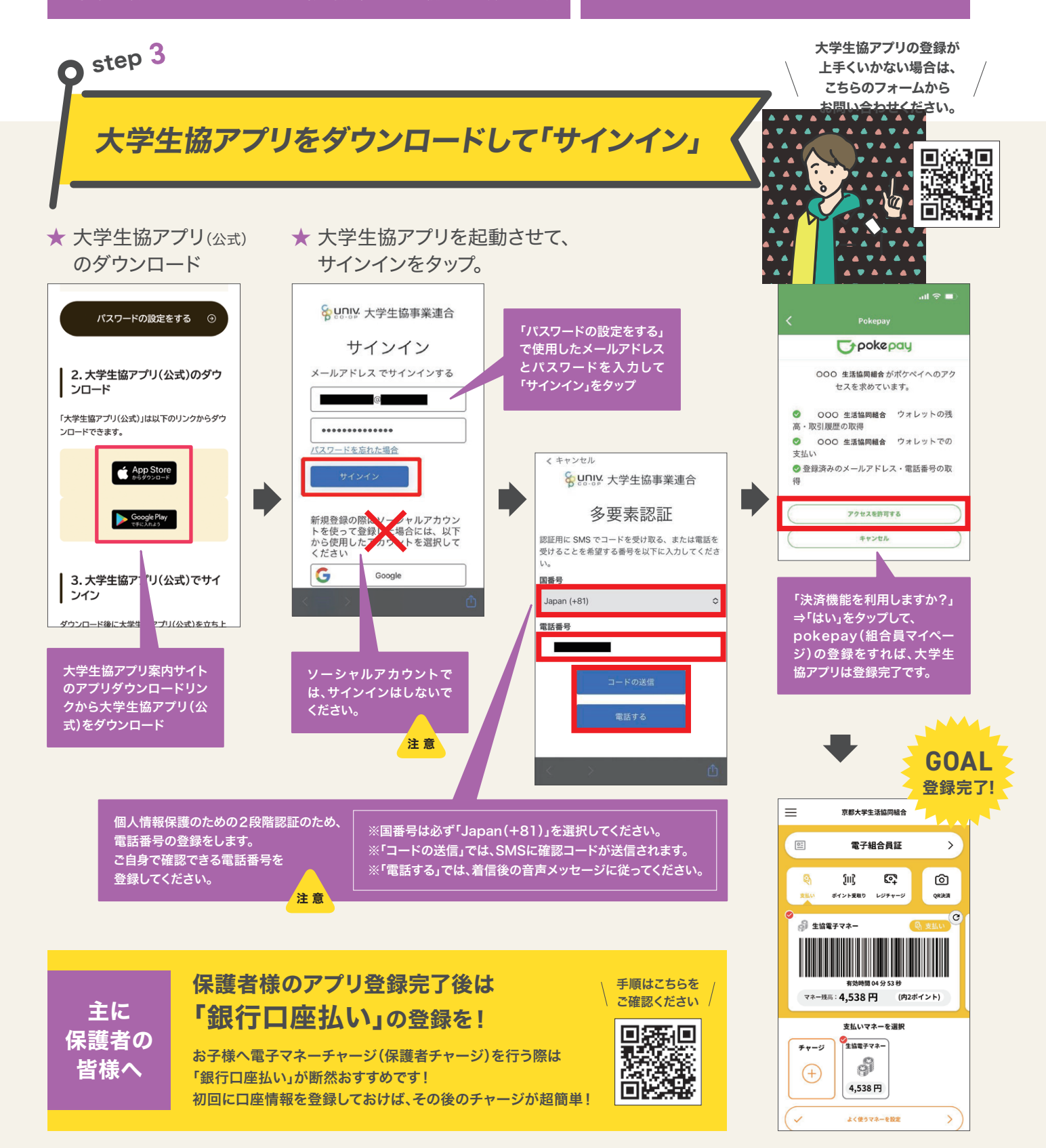

、京大生協オンラインで申し込み /

# ないて、 ないた。 iPad・講座・自転車 を申し

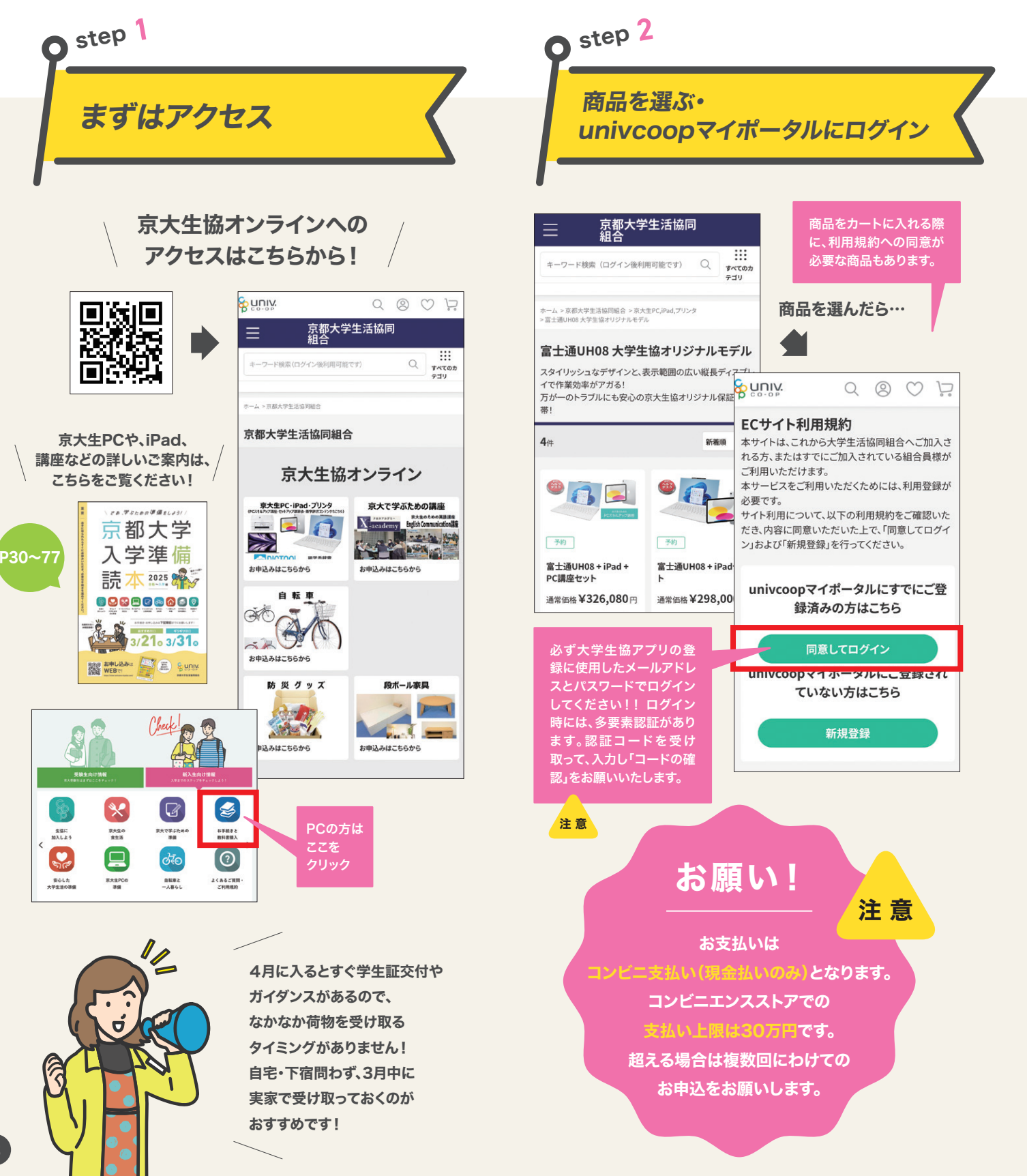

お申し込みいただいた 商品のお渡し・講座の参加方法などは こちらでご確認ください。

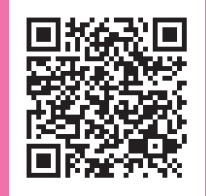

## 込む

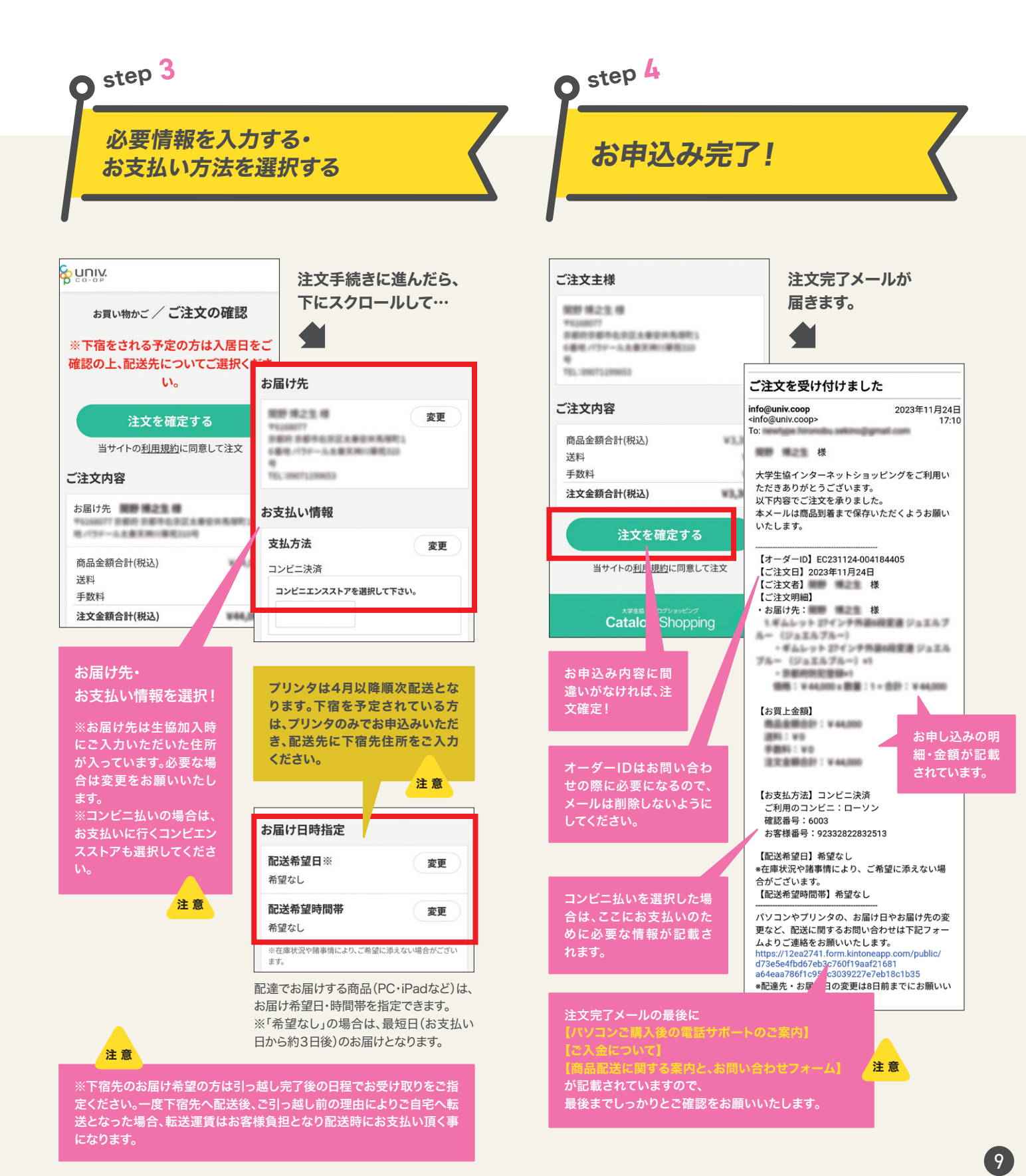

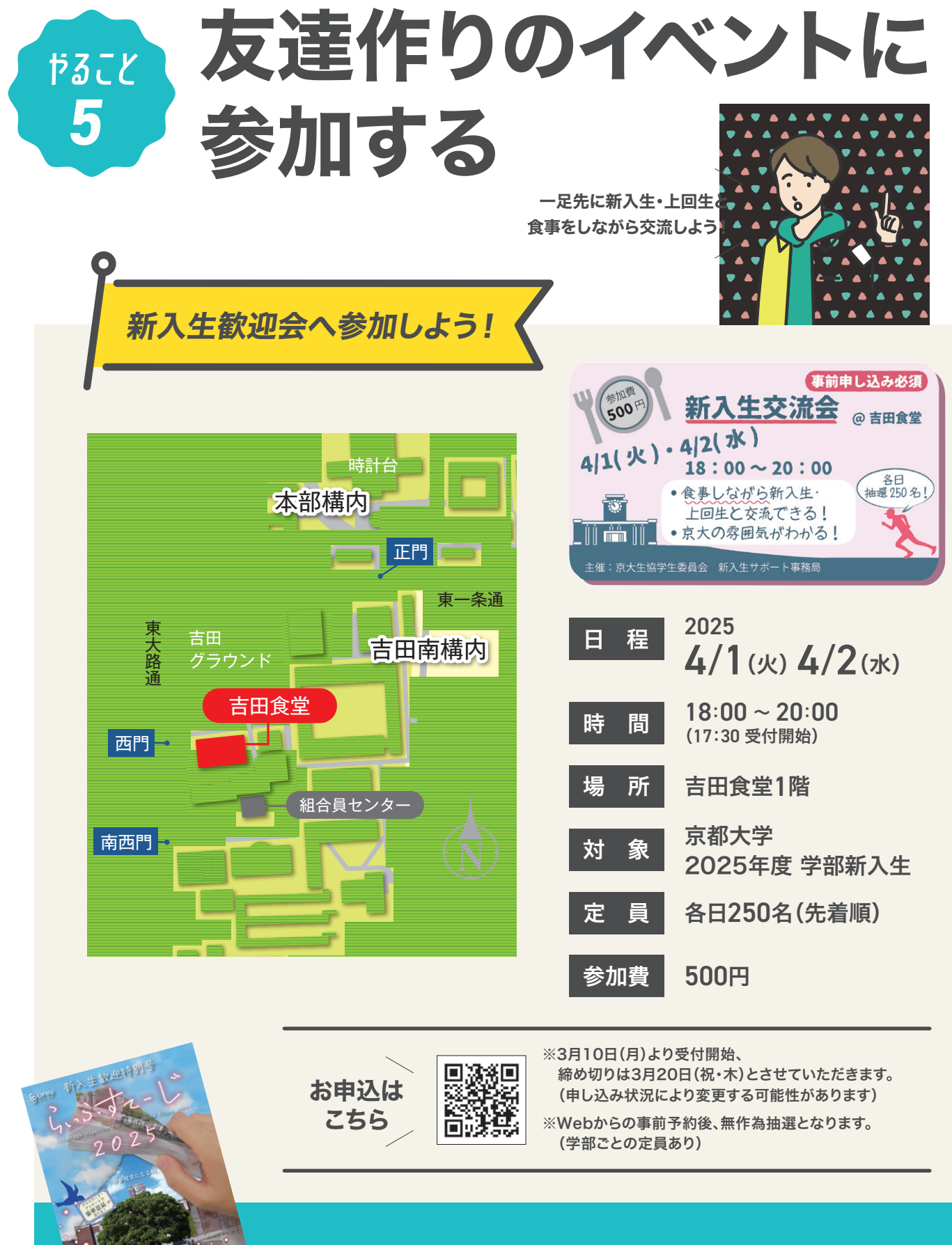

この他にも様々な新入生お役立ちイベントを準備中! 詳しくは「らいふすてーじ新入生歓迎特別号」をご覧ください

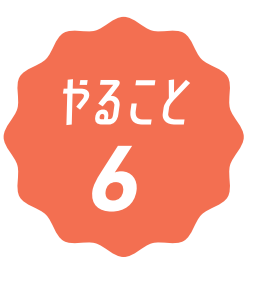

生協ガイダンス
兼学生証設定会

教科書購入

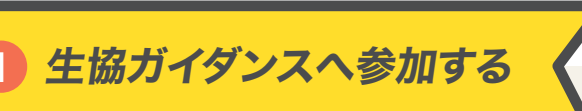

### 生協店舗の使い方から学生証の登録まで! 学生証を受け取ったらご来場ください。

生協加入してアプリも登録したけど、どうやって店舗を利用するの?
 教科書はどこでどうやって購入するの?

など、これから京大でキャンパスライフを送るための生協活用方法をお伝えします。 また、学生証で生協電子マネー/ミールシステムをご利用いただくための設定も行います。 学生証をお忘れなくお持ちください。

※この設定をされないと学生証で生協電子マネー/ミールシステムはご利用いただけません。

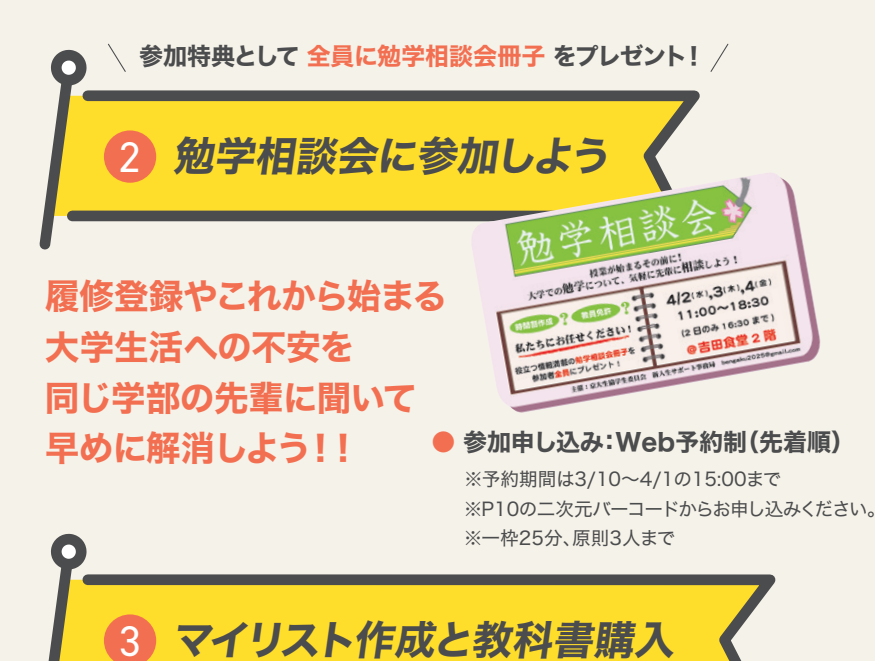

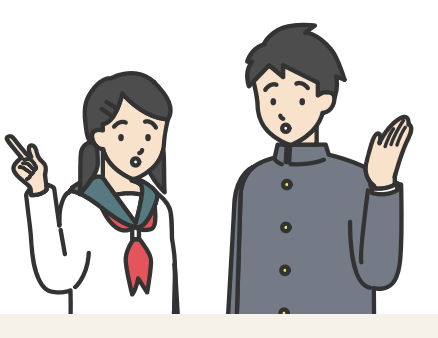

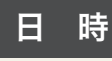

2025 4/2(水)~4/4(金)

**10:00 ~ 17:00** 所要時間20分程度 健康診断や学部ガイダンスなど、 ご自身のスケジュールを確認いただき、

ご
主身の
スケシュールを
確認い
に
ださ、
こ
来場い
ただける
タイミング
でお
越しく
ださい。

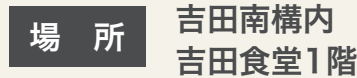

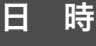

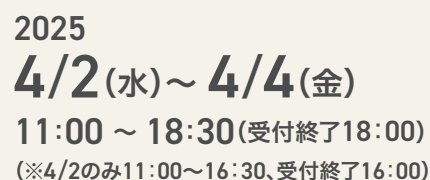

場所 吉田南構内 吉田食堂2階

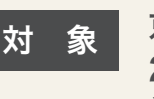

京都大学 2025年度 学部新入生

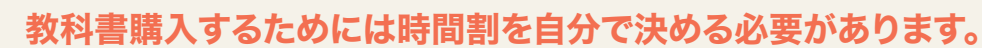

決めた時間割に基づき、必要な教科書を購入するのですが、 店舗には同じような名前の教科書がたくさんあります。購入間違いや店舗の混雑緩和を目的に、 教科書購入時には「マイリスト」の作成をお願いしております。 教科書WEBサイトで作成ができますので、時間割を決めたらマイリストの作成をお願いします。

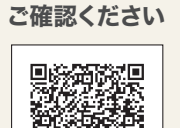

詳細はこちらで

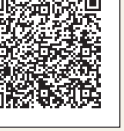

## 入学準備のお手続きについてのお問い合わせ

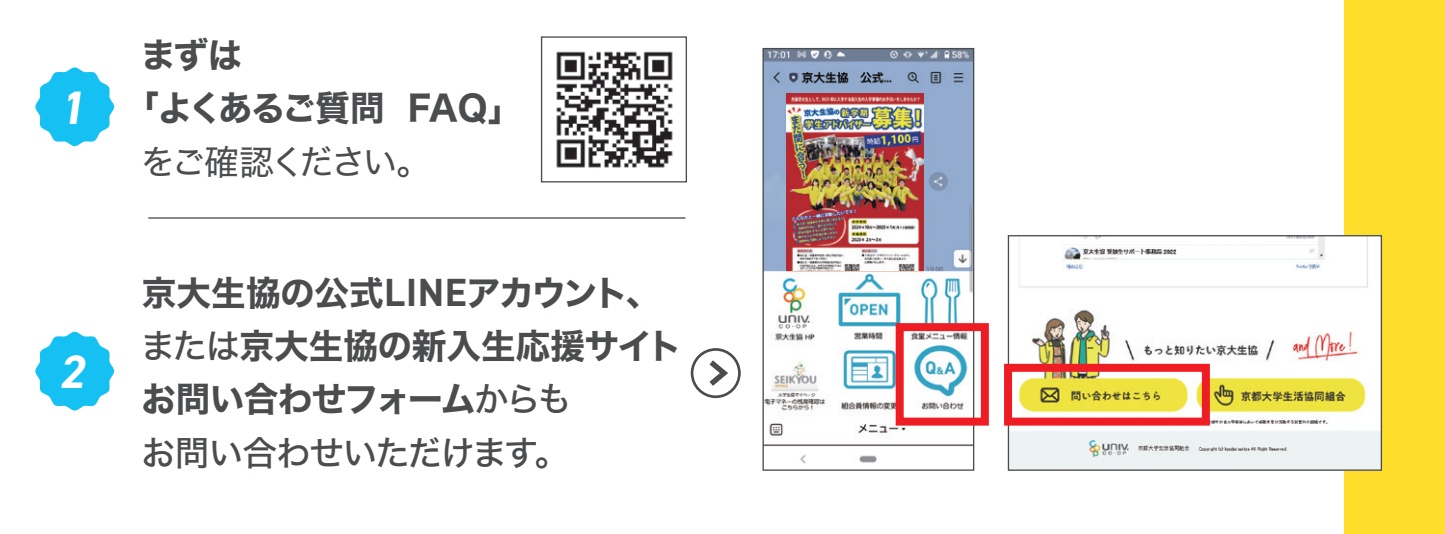

京大生協の情報はこちらから! 各種SNS運用中! 入学準備から 京大生協公式LINEアカウント 卒業まで 新入生だけでなく保護者もご一緒に登録されることをおすすめします。 入学準備のアドバイスや在学中の店舗フェアのご案内など配信予定です。 ご質問・お問い合わせもOKです! ٦Ľ ※既に京大生協公式LINEアカウントとお友だちの方は、「新入生・保護者用アンケート」に回答をお願いいたします。 25年度京都大学生協 変更いただかないと、合格後のご案内をお送りすることができません!

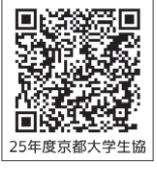

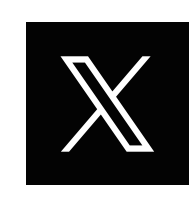

### X 情報発信中

先輩京大生がつぶやくアカウントです。入学に向けたアドバイス・お役立ち情報 はもちろん、京大生の日常、京大生あるある…入学前のみなさんがわくわくで きるような情報発信を目指しています。フォローお願いします!

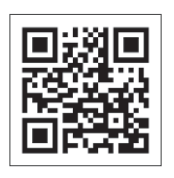

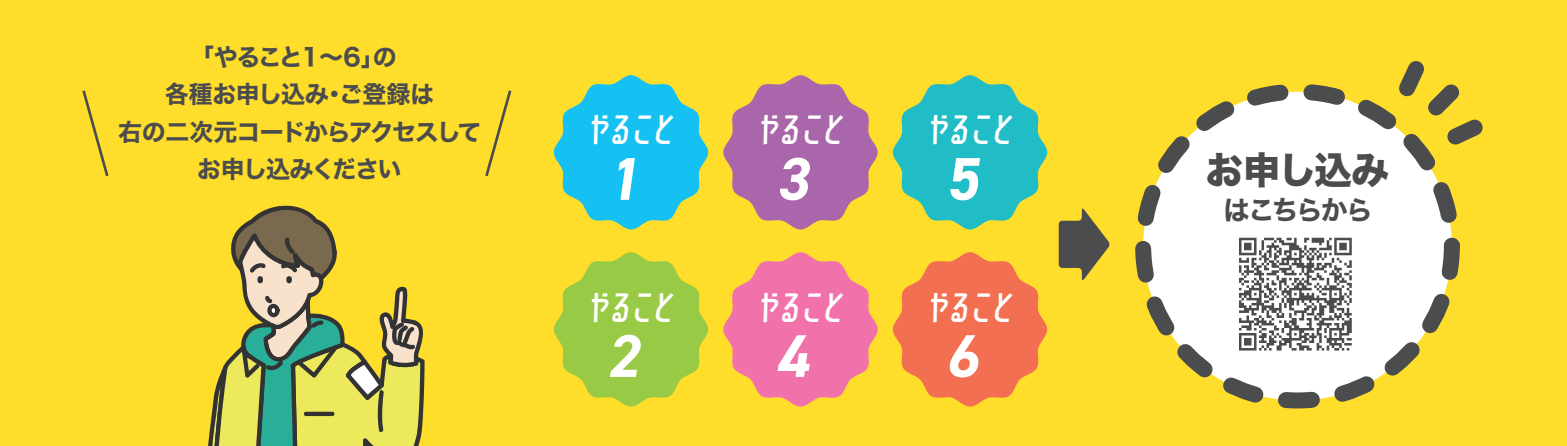